All of the different Purple Mash programs including the typing programs and the database program can be found in the tools section:

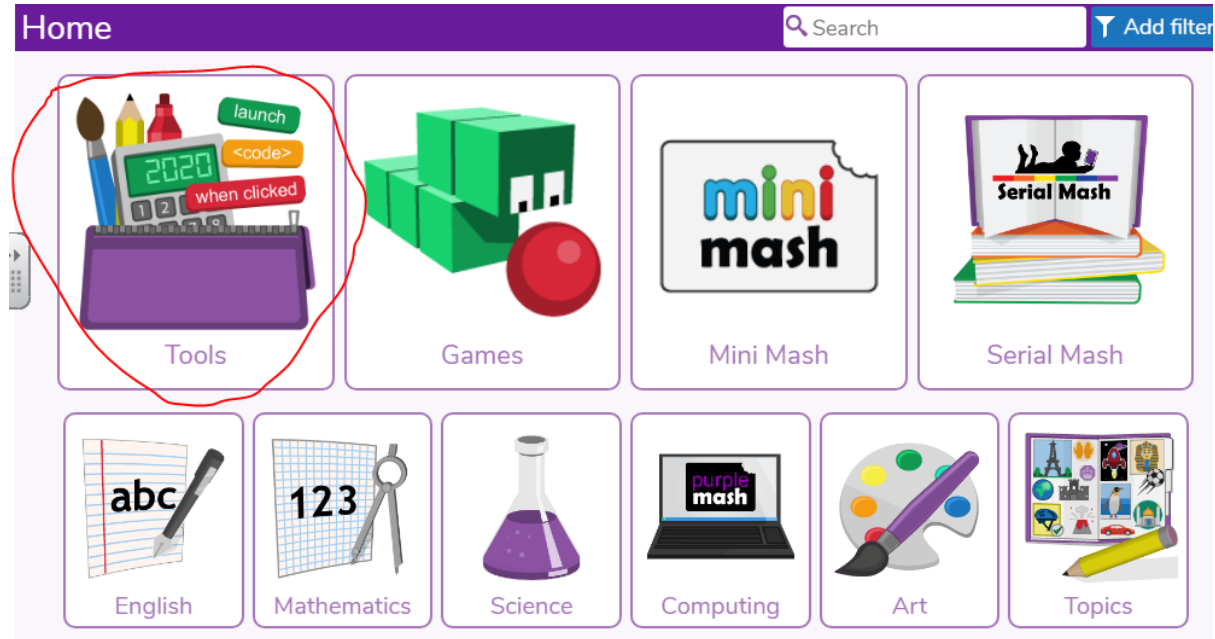

2Investigate is the database program, when you launch the 2Investigate app you can select the minibeast database which has all the answers in it for this week's quiz.

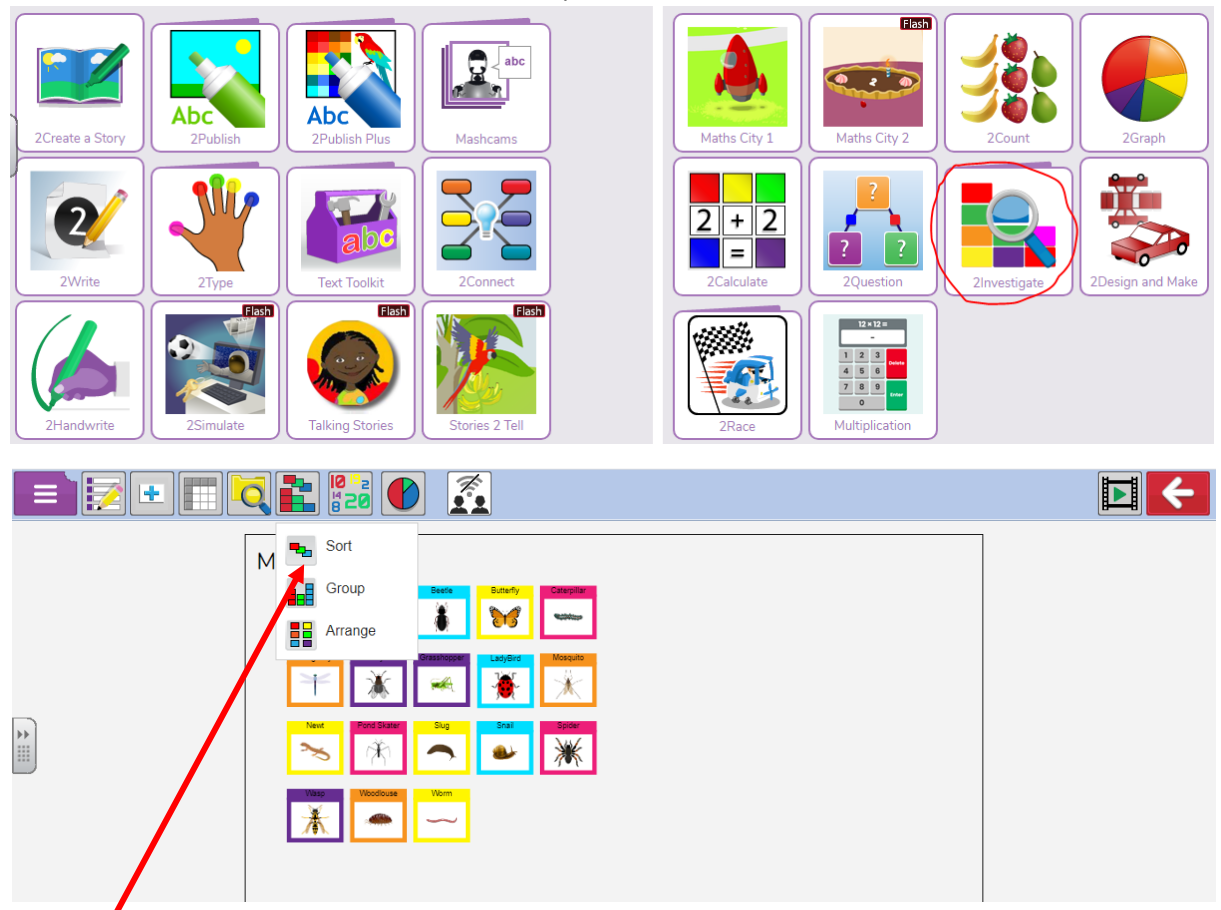

This lets you sort and group the minibeasts to check the number of legs and wings etc to answer the quiz questions, you might need to have it open in 2 tabs so you can toggle between the quiz and the database.

If you want to type up your written work, we recommend using 2Publish. Again go into the Tools button when you first log on and select 2Publish (in the English Apps)

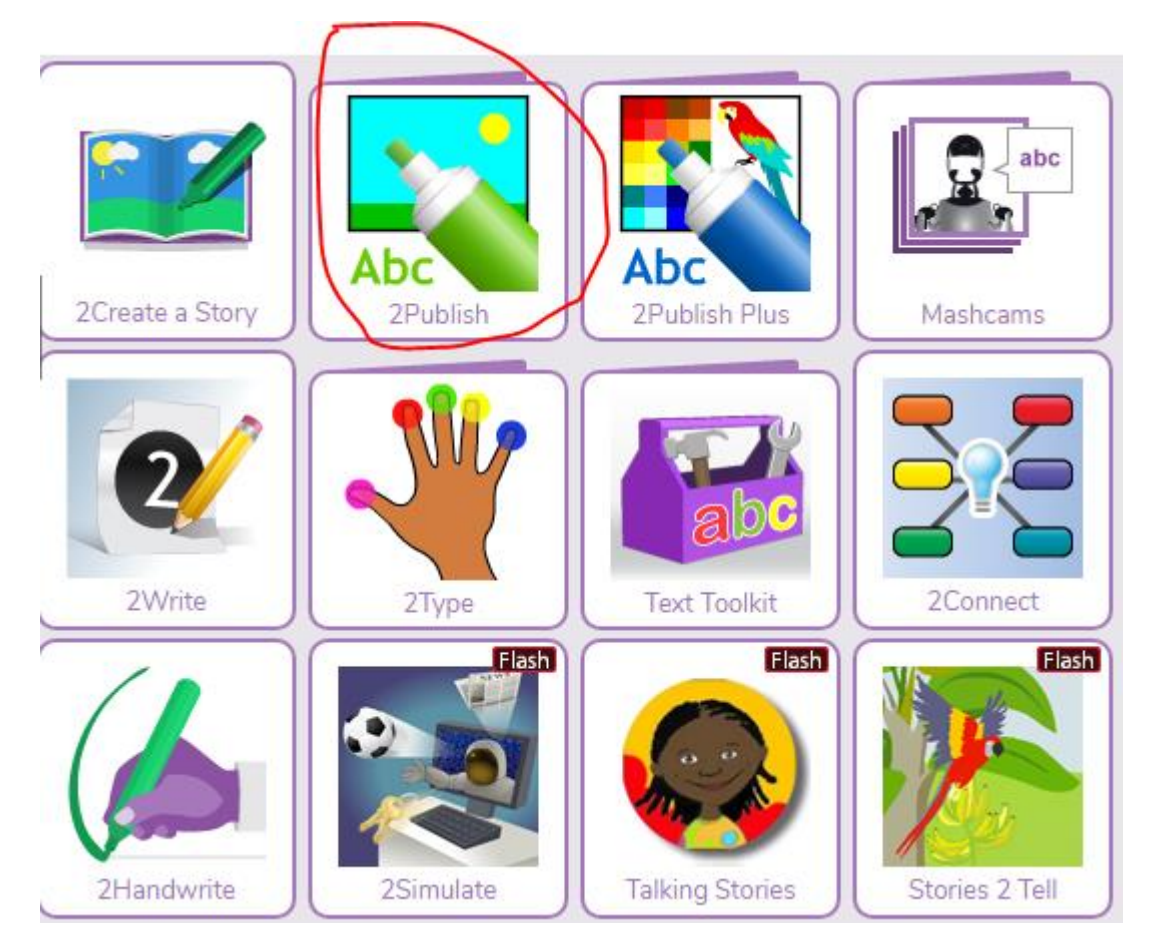

Once you've launched the app you'll be given a range of options on how to lay out your work:

| pi<br>m | lome 2Dos           | e 2Dos Work Data Sharing Teachers Admin Help Alerts |                  |                 |                                                      |                          |                          | Caz Fullstone            |                   |  |
|---------|---------------------|-----------------------------------------------------|------------------|-----------------|------------------------------------------------------|--------------------------|--------------------------|--------------------------|-------------------|--|
| 4       | Home/Tools/2Publish |                                                     |                  |                 |                                                      |                          | Search T Add filter      |                          |                   |  |
| **      | All about           | Alphabet writing                                    | Alphabet picture | Book cover      | Card                                                 | Card 2                   | Feeling hungry?          | Game design              | He said, she said |  |
|         | I have found out    | My character is                                     | Page border      | Pages of a book | *****<br>*****<br>*****<br>*****<br>*****<br>Pattern | Picture and text         | Read All About It        | Sequence this            | Special delivery  |  |
|         | Storybook           | Symmetry 1                                          | Symmetry 2       | Wanted          | What I have learned                                  | Storyboard - 3<br>frames | Storyboard - 4<br>frames | Storyboard - 6<br>frames |                   |  |

Don't forget to save your work when it's finished! 😊

Hope that helps!